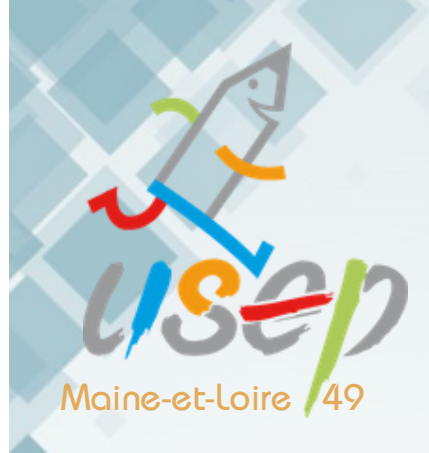

# PASA PAS WEBAFFILIGUE

### Présentation de l'outil

### Se connecter

### Se ré-affilier

### Licencier ses adhérents

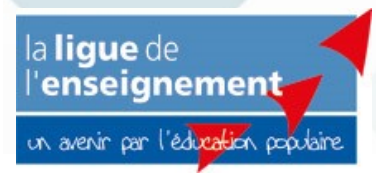

Le sport scolaire de l'Ecole publique

Comité Départemental USEP de Maine et Loire—Octobre 2019

### **SE CONNECTER**

### Qu'est-ce que WebAffiligue

Le WebAffiligue est une application Web <u>gratuite</u> pour faciliter la gestion administrative de votre association et de ses adhérents.

- Une application pour gérer votre ré affiliation et vos adhérents
- Un espace pour consulter les informations de l'USEP
- Un accès aux données validées par le comité départemental à J+1
- Un accès à vos factures USEP
- Un moyen pour imprimer des copies des licences USEP
- Un espace pour déclarer vos rencontres

### Se connecter

Taper l'adresse du site dans votre barre de recherche : WebAffiligue.org

### **Bienvenue sur Webaffiligue**

| VOTRE IDENTIFIANT  |             |
|--------------------|-------------|
| Mot de passe       |             |
| VOTRE MOT DE PASSI | -           |
| <b>a</b> s         | e connecter |

Saisissez votre identifiant, qui est votre N° de licence à l'USEP\*, et votre mot de passe

Si vous ne les connaissez pas, cliquez sur « recevoir mes identifiants » et indiquez votre numéro de licence à l'usep, composé de 11 chiffres et commençant par 049\_+8 chiffres. Vous recevrez un courriel de webaffiligue@laligue.org, contenant vos codes de connexion, directement sur votre adresse email, si celle-ci nous a été communiquée les années précédentes. Pensez à regarder dans vos spams si rien n'apparaît.

Consultez <u>l'annuaire des gestionnaires</u> pour connaitre le N° de licence des personnes habilitées à gérer l'espace web de l'association.

En cas de problème, contacter nous par téléphone au <u>02.53.61.00.44</u> ou par email à <u>cdusep49@gmail.com.</u>

## **SE RÉ AFFILIER**

#### Après connexion, vous arrivez sur le tableau de bord de l'association :

Vous avez accès à votre espace personnel en tant que personne licenciée, ainsi qu'à l'espace de l'association. Dans « sélectionner un autre espace », choisissez « Association... ».

#### 1/ Cliquez sur « Démarrer votre demande d'affiliation »

| La ligue de<br>l'enseignement<br>In avez or l'al partier ASSOCIATION       | E 2019/2020                                           |
|----------------------------------------------------------------------------|-------------------------------------------------------|
| Sélectionner un autre espace TABL<br>Association 049007077 - usep aldo · ~ | LEAU DE BORD DE L'ASSOCIATION                         |
| Association 049007077 - usep aldo<br>ferraro angers                        | AFFILIATION                                           |
| ♠ Tableau de bord de l'association 02 oct                                  | Vous p'avoz pas opears repouvoló vetro affiliation    |
| Ma fédération 2019                                                         | 2019/2020 !                                           |
| Paramétrages                                                               |                                                       |
| ✓ Mon association/mon affiliation 🔺                                        | Les étapes de votre demande                           |
| 🖸 Mes adhésions 🔺                                                          |                                                       |
| € Factures du cd usep et suivi<br>comptable                                | Démarrer votre demande d'affiliation                  |
| E Impressions                                                              | Transmettre le document de demande à la<br>fédération |
| ₣ Liens et outils pour les associations                                    |                                                       |
| 🖬 Agenda 🔨                                                                 | Validation par la fédération                          |
| 🛪 Ecrire par mail aux adhérents 🛛 🔺                                        |                                                       |

<u>Remarque</u> : les écoles non affiliées les années précédentes, ne peuvent pas faire cette démarche. La demande d'affiliation à l'usep doit nous être envoyée par courrier. En nous indiquant le nom, prénom et la date de naissance du référent USEP de l'école.

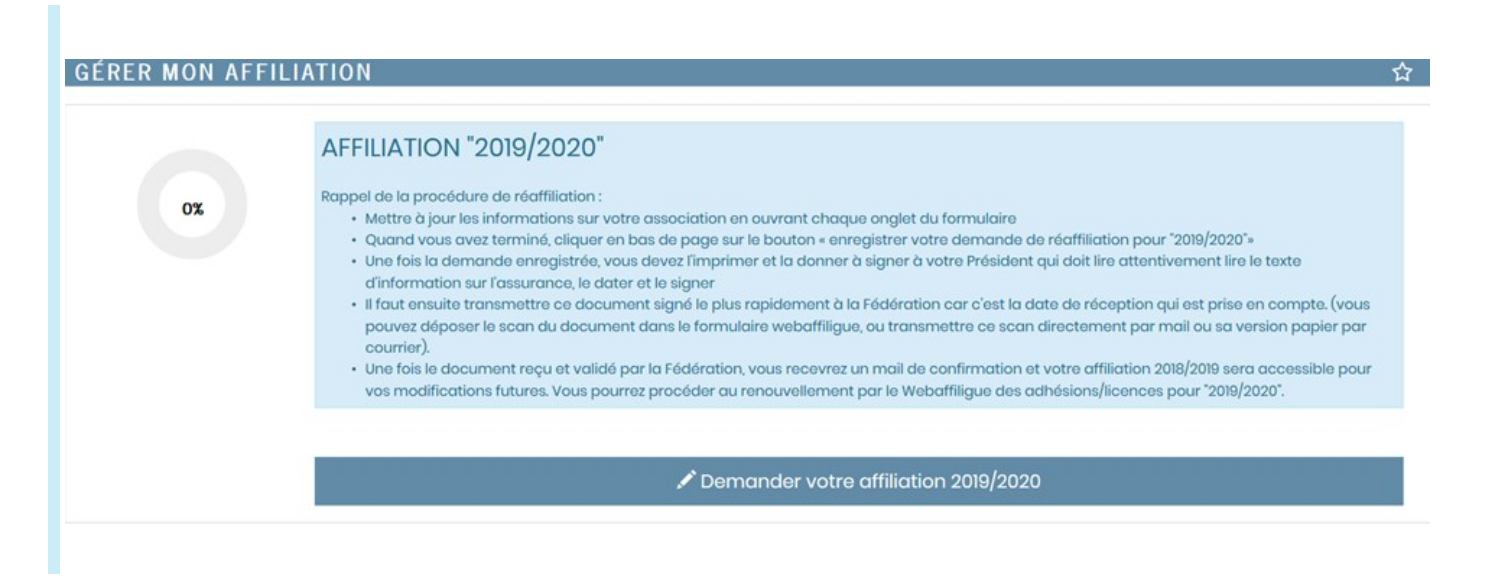

## SE RÉ AFFILIER

3/ Vérifiez les coordonnées, caractéristiques... Modifiez si besoin, puis cliquez sur « Enregistrer votre demande de ré affiliation » :

| GÉRER MON AFFILIATION          |                      | ☆                        |
|--------------------------------|----------------------|--------------------------|
|                                |                      |                          |
| Quel est le statut juridique ? | 1100 - Association V | Demande de réaffiliation |
| Affiliation à La Ligue N°      | 049007077            | pour la saison 2019/2020 |
| Socio-culturel                 | ○ OUI ● NON          | -                        |
| Affiliation à l'UFOLEP ?       | ○ OUI ● NON          |                          |
| Affiliation à l'USEP ?         | ● OUI ○ NON          |                          |
| Section USEP ?                 | ○ OUI                |                          |
|                                |                      |                          |

Vérifiez et modifiez si besoin les coordonnées et la composition de l'association. Pour modifier ou renseigner un champ vide, cliquez sur « Enregistrer une nouvelle personne ».

Le Président et le trésorier disposent automatiquement d'un accès web, à partir de leur N° d'adhésion et de l'adresse email renseignée. Vous pouvez ajouter d'autre(s) gestionnaire(s) web (Cf. page 5).

| Coordonnées du TRESORIER                                                                  |                    | Ajout d'une nouvelle personne                                                                                                    |  |  |  |  |
|-------------------------------------------------------------------------------------------|--------------------|----------------------------------------------------------------------------------------------------|--|--|--|--|
| Non renseigné                                                                             | >                  | Merci de renseigner le nom et prénom de la personne que vous souhaitez ajouter. Nom Prénom                                                                                             |  |  |  |  |
|                                                                                           |                    | Ce sera un enregistrement simple sans délivrance d'une carte adhésion, pour faire<br>son adhésion il faudra utiliser le menu Gestion des adhérents, Bouton « Ajouter un<br>adhérent ». |  |  |  |  |
| Enregistrer une nouvelle personne Sélectionner                                            |                    | X Annuler                                                                                                    |  |  |  |  |
| <i>~</i>                                                                                  |                    |                                                                                                    |  |  |  |  |
| Il est obligatoire de renseigner un correspondant, sans cela il ne vous sera pas possible |                    |                                                                                                    |  |  |  |  |
| de vali                                                                                   | ider votre affilia | ation.                                                                                                    |  |  |  |  |

### 4/ Après avoir enregistré votre demande, ce message apparaîtra. Il faudra donc suivre les étapes mentionnées ci-dessous :

| /otre demande d'affiliation est bien enregistrée pour la saison 2018/2019<br><sup>s</sup> édération.<br><sup>ว</sup> our qu'elle puisse être validée, il faut :<br>Cliquer sur le bouton IMPRIMER qui va s'afficher à la fermeture de cettr | 9. Elle a été transmise à votre |
|----------------------------------------------------------------------------------------------------|---------------------------------|
| Donner ce document à votre Président qui doit la signer<br>Transmettre ce document rapidement à la Fédération :                                                                                                    | e fenêtre en bas                |
| - format papier par courrier<br>- scan à enregistrer sur webaffiligue ou à transmettre par courriel<br>Une fois ce document reçu la fédération validera votre demande de réaffi                                                             | iliation pour la saison         |

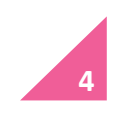

## SE RÉ AFFILIER

#### 5/ Transmettez votre dossier à la fédération (= comité)

Sur le tableau de bord, cliquez sur « Transmettre le document de demande à votre fédération ».

Le document d'affiliation imprimé et signé peut nous être transmis :

- par courrier : CD USEP 49 7 rue Lebas 49000 ANGERS
- <u>ou par scan via webaffiligue en téléchargeant le fichier préalablement scanné</u>

Vous devez également envoyer votre bon de commande à l'USEP, accompagné du règlement financier.

A réception des documents, la fédération validera votre affiliation et éditera la facture.

| Start II Start II Sta  | NANDE POUR UNE                                                                                                    | 2019/20                |
|----------------------------------------------------------------------------------------------------|----------------------------------------------------------------------------------------------------|------------------------|
| N Addison                                                                                                    | http://                                                                                                    |                        |
| Ret & Second et                                                                                                    |                                                                                                    |                        |
| Northo & datast ratericity                                                                                                    | North-Eth Classes-Henry                                                                                                    | CAR                    |
| A affairiar da funcciatora                                                                                                    |                                                                                                    | _                      |
| Distanci patrici                                                                                                    |                                                                                                    | ters a                 |
| Conversion and the conversion                                                                                                    |                                                                                                    | -                      |
| Q and                                                                                                    |                                                                                                    |                        |
| Dise sectors                                                                                                    |                                                                                                    |                        |
| Quere concerne                                                                                                    | and the second second s          |                        |
|                                                                                                    |                                                                                                    | 1445                   |
| PLENDALITY                                                                                                    | 10.475.4754                                                                                                    |                        |
| Ministripa, suit, it print in fair     Ourseline was to any disease two or in-<br>instellated in the same of least of any or in-<br>termination of any states of least of any or in-<br>termination of any states of the same of the same o | Salah Australia Malaka<br>Salah Selah Selah Selah<br>Selah Selah Selah Selah Selah<br>Selah Selah S | ino tecno<br>cultura . |
|                                                                                                    | Adduser as laters or of                                                                                                    | e oaar adad            |
| Contraction of the                                                                                                    | Takeston                                                                                                    |                        |
|                                                                                                    |                                                                                                    |                        |

100%

Demande webaffiligue + bon de commande USEP + cotisation = vous êtes affilié

### Facture et suivi comptable

Retrouvez vos factures et leur suivi comptable en cliquant sur « € Factures du cd usep et suivi comptable ».

Cliquez sur le N° (pièce) de la facture pour ouvrir le document et l'imprimer.

| Sélectionner un autre espace                    | Factures du        | cd usep et suivi comptable                                             | е                                       |                                   |         |          | z            |
|-------------------------------------------------|--------------------|------------------------------------------------------------------------|-----------------------------------------|-----------------------------------|---------|----------|--------------|
| Association 049 - usep a                        | Affiche le suivi c | omptable de l'association pour la périod                               | e allant du * 01/09/2018 au * 05/03/201 | 9 Rechercher                      |         |          |              |
| Association 049     Association     Association | Afficher 10 → lig  | nes par page<br><mark>bériode, cumul pour les écritures antérie</mark> | ures                                    |                                   |         |          |              |
| Man affiliation                                 | Date               |                                                                        | Pièce                                   | Lettrage                          | Débit - | Crédit + | Solde cumulé |
| Mes adhésions                                   | 13/12/2018         | Facture                                                                | FS20190010                              | В                                 | 215.40  | 0.00     | -215.40      |
| € Factures du cd usep et suivi comptable        | 13/12/2018         | Réglement CCP                                                          | RS10                                    | В                                 | 0.00    | 215.40   | 0.00         |
| > Mes rencontres sportives usep                 | ^                  |                                                                        |                                         | Total des écritures non-lettrées: | 0.00    | 0.00     | 0.00         |
| A Impressions                                   | ^                  |                                                                        |                                         | Total des écritures lettrées:     | 215.40  | 215.40   | 0.00         |
| ✗ Liens et outils pour les associations         | ^                  |                                                                        |                                         | Total de toutes les écritures:    | 215.40  | 215.40   | 0.00         |
| Agenda                                          | ▲ Afficher 10 v li | anes par page                                                          |                                         |                                   |         |          |              |
| A Ecrire par mail aux adhérents                 | <b>^</b>           |                                                                        |                                         |                                   |         |          |              |
| L Gestion de l'espace des adhérents             | ^                  | Editer les écritures Voir les écritures n                              | on-lettrées Voir toutes les écritures   |                                   |         |          |              |

### Gérer vos gestionnaire(s) web

Cette section vous permet d'ajouter / supprimer un ou plusieurs responsables qui seront en charge de la gestion du Webaffiligue.

Cliquez sur « Paramétrages», puis sur « Gérer mes gestionnaires webaffiligue-association ».

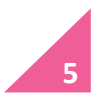

## LICENCIER SES ADHÉRENTS

#### Créez les classes composants votre école

- Ouvrir le menu paramétrages > Gérer plusieurs sections, écoles et classes usep.

(la section 1 est toujours le correspondant de l'association. Ne pas modifier cette section).

#### GÉRER PLUSIEURS SECTIONS, ECOLES ET CLASSES USEP

| Liste de | e vos sections                                            |                                        |                         |     |
|----------|-----------------------------------------------------------|----------------------------------------|-------------------------|-----|
| Numéro   | Nom                                                       | Ecole avec classes maternelles Ecole c | avec classes élémentair | res |
| 1        | Section principale<br>(correspondant de<br>l'association) |                                        |                         | Q / |
| 2        | Ecole Louis Dudé                                          |                                        |                         | Q / |

Cliquez sur le crayon vert sur la ligne de votre école pour compléter et modifier sa fiche.

Il est possible qu'au lieu du nom de l'école, il soit noté « Ecole—nom à renseigner », dans ce cas renommer la ligne.

| Coordonnées du<br>correspondant | (Adresse de la section) |                                                                                      |       |
|---------------------------------|-------------------------|--------------------------------------------------------------------------------------|-------|
|                                 |                         | Enregistrer une nouvelle personne Modifier ses coordonnées Sélectionner une personne | √ider |

- Coordonnées du correspondant : la saisie de l'adresse n'est pas obligatoire, vous pouvez sélectionner une personne déjà connue du webaffiligue, ou en saisir une nouvelle.

- Cliquez sur « ajouter une classe », nommer la classe (Ex : classe 1, 2...), ajoutez un ou plusieurs enseignants\* et sélectionnez un ou plusieurs niveaux en cliquant sur « ajouter ce niveau ». Validez et répétez l'opération pour chaque classe.

\* L'enseignant n'a pas besoin d'avoir été licencié et son ajout dans la création des classes n'entraine pas de prise de licence pour celui-ci.

Une classe peut être composée de un ou plusieurs niveaux à choisir dans la liste déroulante.

| Ajout d'une classe à l'école Ecole - comité 49 pour l'année scolaire 2019/2020 |                            |  |  |  |  |  |  |
|--------------------------------------------------------------------------------|----------------------------|--|--|--|--|--|--|
| Nom de la classe                                                               |                            |  |  |  |  |  |  |
| Enseignant(s)                                                                  | Aucun enseignant renseigné |  |  |  |  |  |  |
|                                                                                | Ajouter un enseignant      |  |  |  |  |  |  |
| Niveau(x)                                                                      | Aucun niveau de renseigné  |  |  |  |  |  |  |
|                                                                                | V Ajouter ce niveau        |  |  |  |  |  |  |
|                                                                                | Velider                    |  |  |  |  |  |  |

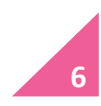

Comité Départemental USEP de Maine et Loire—Octobre 2019

## LICENCIER SES ADHÉRENTS

### Sur la gauche apparaît le menu « Mes adhésions », les 2 possibilités les plus simples :

- La saisie manuelle
- L'import d'un fichier (ex : Onde)

#### 1/ Gérer mes adhérent(e)s

Utiliser le bouton « Recherche » pour filtrer par nom ou par saison.

Si l'adhérent à déjà été licencié, retrouvez son nom dans la liste et cliquez sur « à renouveler » pour demander le renouvellement de sa licence.

Dans le cas contraire, vous devez créer un nouvel adhérent :

- Enregistrer un élève, cliquez sur « Ajouter enfant USEP »
- Enregistrer un adulte, cliquez sur « Ajouter un.e adhérent.e », complétez la fiche de l'onglet « informations personnelles » puis allez dans l'onglet « Activités USEP » et cochez la case « Adulte licencié », puis enregistrez.

| Association 049338002 - spt. usep<br>nicolas condorcet soulaines sur | GÉRER MES ADHÉRENTS.ES ?☆ |               |                 |                   |                  |          |               |             |               |             |          |
|----------------------------------------------------------------------|---------------------------|---------------|-----------------|-------------------|------------------|----------|---------------|-------------|---------------|-------------|----------|
| aubance                                                              | Lorsque vous avez         | terminé de ge | érer vos adh    | érents, si le bou | iton "transférer | les modi | fications à l | a fédératio | n" est en ver | t : pens    | . –      |
| 🕈 Tableau de bord de l'association                                   |                           | -             |                 |                   |                  |          |               | _           |               |             |          |
| 🖀 Ma fédération                                                      |                           |               |                 | O Ajouter un      | .e adhérent.e    | O Ajout  | er enfant US  | SEP Envoy   | yer les modif | fs. à la fé | dération |
| Paramétrages                                                         | Recherche                 |               |                 |                   |                  |          |               |             |               | Q           | avancée  |
| 🖍 Mon association/mon affiliation 🔺                                  |                           |               |                 |                   |                  |          |               |             |               |             |          |
| 🖸 Mes adhésions 🔹 🗸 🗸                                                | Nº ou Nº                  | ou nom        | Prénom          | Prénom            | Saison           | 2019/2   | 2020 -        | Etat        | Tous          | ~           |          |
| € Factures du cd usep et suivi comptable                             | nom                       |               |                 | Efferen           |                  | oborobo  |               |             |               |             |          |
| > Mes rencontres sportives usep                                      |                           |               |                 | Ellacel           | les nicres Re    | Chercher |               |             |               |             |          |
| lmpressions                                                          |                           |               |                 |                   |                  |          |               |             |               |             |          |
| ✤ Liens et outils pour les associations                              | 37 adhérents corr         | espondant au  | (x) filtre(s) s | uivant(s): Saisoi | n:2019/2020      |          |               |             |               |             |          |
| Agenda A                                                             | Actions pour la sél       | ection:       |                 |                   |                  |          |               |             |               |             |          |
| 🖈 Ecrire par mail aux adhérents 🔹 🔺                                  | Afficher 50 - lignes      | par page      |                 |                   |                  |          |               |             |               |             |          |
| L Gestion de l'espace des adhérents                                  |                           |               |                 |                   |                  |          | Tranche       | Dernière    | Adhésion      |             | Actions  |
| ∩ Tutoriels et procédures                                            | Nº adhérent               | Nom, prénom   |                 |                   | Sexe             | Age      | d'âge 🖯       | adh. 🕄      | 2019/2020     |             | 0        |

Vous ne pouvez pas supprimer les licenciés (élèves ou adultes) ayant quitté l'établissement, mais vous pouvez les masquer.

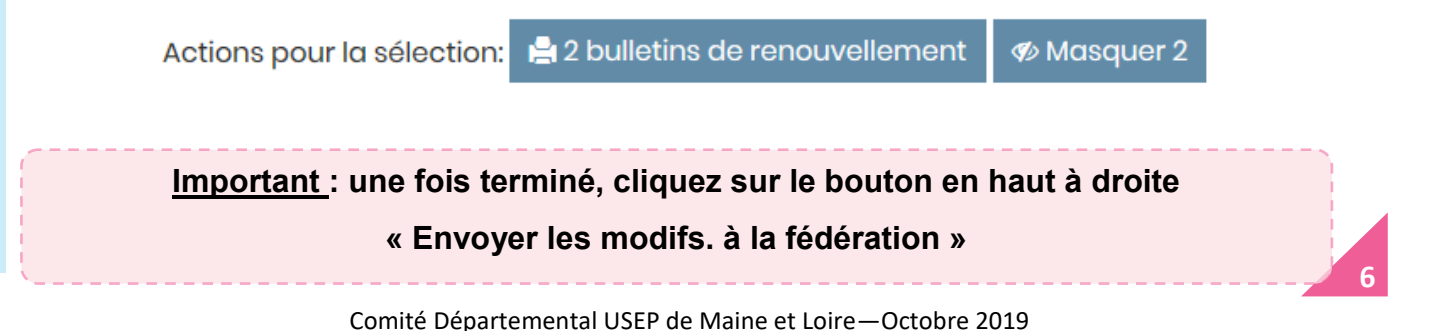

1 Gérer mes adhérents.es

C Mes adhésions

Demandes d'adhésion reçues par internet

2 Importer un fichier d'adhérents.es / licenciés.es

Usep - renouveler un groupe de licences enfants usep

Historique des transferts à la fédé.

## LICENCIER SES ADHÉRENTS

#### 2/ Importer des fichiers d'enfants USEP (fichier Onde)

Étape 1 : sélectionnez l'école et le type de fichier

| USEP: IMPORTER UN FICHIER DE LICENCIÉS USEP                                  |                                                                                                    |  |  |  |  |
|------------------------------------------------------------------------------|----------------------------------------------------------------------------------------------------|--|--|--|--|
| Saison d'adhésion :<br>Importation :<br>Choisissez l'association concernée : | 2019/2020     ✓       Licenciés Usep     ✓       049007135 - COMITE DEPARTEMENTAL USEP M.§ L.                              |  |  |  |  |
| COMITE DEPARTEMENTAL USE                                                     | EP M.S L.                                                                                                    |  |  |  |  |
| Etape 1: Choisissez l'école dans laquelle les enfants seront enregistrées    |                                                                                                    |  |  |  |  |
| Ecole:                                                                       | Ecole Comité 49                                                                                                    |  |  |  |  |
| La colonne Classe et niveaux sont elles<br>présentes dans le fichier excel ? | ● Oui O Non                                                                                                    |  |  |  |  |
| Etape 2: Sélectionnez le fichier .csv, .xls ou .xlsx sur votre ordinateur    |                                                                                                    |  |  |  |  |
| Importation du fichier                                                       |                                                                                                    |  |  |  |  |
| Fichier:                                                                     | Parcourir Aucun fichier sélectionné.<br>Une fois le fichier sélectionné, cliquez sur ce bouton<br>Lire l'entête du fichier |  |  |  |  |

Etape 5: La Liste des enfants est pré-chargée, vous pouvez vérifier, modifier ou corriger les anomalies éventuelles.

Étape 2 : « Parcourir » sélectionnez votre liste d'élèves à licencier à son emplacement d'enregistrement. Le fichier doit être dans l'un des format suivants : .xls, .xlsx ou .csv. Les fichiers OpenOffice avec l'extension .odt ne sont pas reconnus.

Le fichier doit-être conçu comme ci-dessous :

| classe ou regroupement | Nom | Prénom | né(e) le | Sexe | Niveau |
|------------------------|-----|--------|----------|------|--------|
|                        |     |        |          |      |        |
|                        |     |        |          |      |        |

Cliquez sur « lire l'entête du fichier », vérifiez que les champs de destination correspondent puis cliquez sur « Lire l'ensemble des enregistrements ». Les donnés contenues dans Si le fichier est correct, fichier apparaissent. cliquez sur « importer le les enregistrements sélectionnés». Un message vous indique que l'importation a réussi.

Retournez dans « Gérer mes adhérent(e)s » et cliquez sur le bouton vert en haut à droite « Envoyer les modifs. à la fédération ».

Envoyer les modifs. à la fédération

Besoin d'aide, contactez-nous au 02.53.61.00.44 ou cdusep49@gmail.com